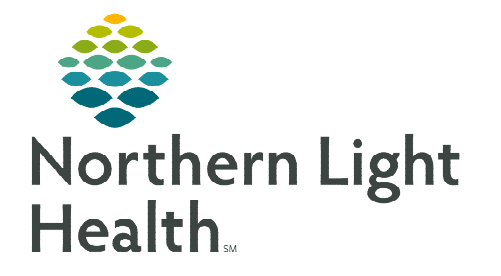

From the Office of Clinical Informatics Telehealth Eagle TeleICU – EMMC

December 20, 2022

This flyer outlines the use of Telehealth technologies to connect Northern Light H ealth providers and nursing staff with the Eagle Telemedicine core team of Tele-Intensivists for consultations and provider notification.

## **Eagle ICU Consultation**

- **<u>STEP 1</u>**: The Northern Light Health provider navigates to **EMMC Hub**.
  - Navigate to **Quick Links** on the right-hand side.
  - Select Call Scheduler. Call Scheduler
  - Scroll down and click **Pulmonary and Critical Care**.

## <u>NOTE</u>: If Call Scheduler is not listed, click the green Quick Links header. To add this link as a favorite, click the box and Save Link Selections.

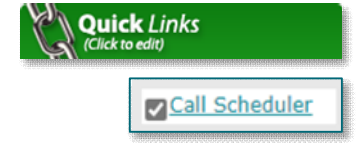

- Find the name(s) of the Eagle provider on -call Scheduler.
- Contact information is listed below provider's name.
- **<u>STEP 2</u>**: The Northern Light Health provider connects to the Eagle provider via Tiger Text.
  - Send Tiger Text to on-call Eagle provider.
  - Include patient name, FIN, DOB, consult question, and provider call back number with area code.
- **<u>NOTE</u>**: For any Tiger Text support, submit a HelpDesk ticket to Northern Light IS Security-Technical.
- **STEP 3:** Schedule a time with the Eagle provider and determine if a video visit is appropriate for the consultation.
- **<u>NOTE</u>**: Once the Eagle provider has received the needed patient information, the Eagle provider will review the patient's chart and prepare for the provider-to-provider consultation.
- **<u>STEP 4</u>**: The Eagle and Northern Light Health providers will have a telephone or video consultation to discuss recommendations and determine a patient plan of care.
- **<u>NOTE</u>**: If needed please refer to the chart education for a video visit.
- **<u>STEP 5</u>**: The Northern Light Health provider will document the Eagle provider's recommendation within the current provider note.

## **Provider Notification to Eagle**

There may be situations where the nurse needs to notify the on-call Eagle provider about a change in the patient's condition.

- **<u>STEP 1</u>**: Nursing staff reference **Call Scheduler** link, if needed.
- **<u>STEP 2</u>**: The nurse connects to the Eagle provider via Tiger Text.
  - Include patient name, FIN, DOB, patient situation, and call back number with area code.
- **<u>STEP 3</u>**: Determine with Eagle provider if a video visit is appropriate.
- **<u>STEP 4</u>**: Documentation of the visit will be completed by the Eagle provider.
- **<u>STEP 5</u>**: Nurse navigates to **iView** and documents a **Provider Notification**.
  - If a video visit was completed, document the provider's name in Provider at Bedside.
  - Right-click and Add Comment to include the visit was from a teleintensivist.

| Adult Lines Devices Procedures |                                                                                                    | 111<br>111                                                                                                    | 12/19/2022<br>13-37 EST 13-31 EST                |                                                                                                    |
|--------------------------------|----------------------------------------------------------------------------------------------------|----------------------------------------------------------------------------------------------------|--------------------------------------------------|----------------------------------------------------------------------------------------------------|
| Adult Quick View               |                                                                                                    | A Provider Notification                                                                                                    | 13:37 631                                        | Add Develo                                                                                          |
|                                | Vital Signs<br>Caregiver Rounding<br>Activities of Daly Living<br>Equipment/Devices<br>Environmental Safety Management<br>Ice/Warm Pack Application<br>Bladder Scan/ Postvoid Beaklual | Provider Notification Date/Ti Provider Notification Date/Ti Provider Notification Reason Notification Details Unable to Reach Provider Provider Informed Provider Response Time Provider Response Time | 12/19/2<br>Bleedin<br>SADOW<br>12/19/2<br>Orders | Add Result<br>View Result Details<br>View Comments<br>View Flag Comments<br>View Reference Material |
|                                | Provider Notification<br>Nursing Handoff/Transport Communication<br>Family Involvement<br>Post Fall Evaluation<br>Post Skin Response                                                   | Provider Reguester Interferin. Provider At Bedside Mursing Handoff/Transport Anticipated Discharge Date Patient ID Band on and Verif Report Given Mode of Arrival                                      | SADOW                                            | View Order Info<br>View History<br>Modify<br>Unchart<br>Change Date/Time                            |
|                                |                                                                                                    | Transport Destination<br>Patient Equipment                                                                                                    |                                                  | Add Comment<br>Duplicate Results                                                                    |

For questions regarding process and/or policies, please contact your unit's Clinical Educator or Clinical Informaticist. For any other questions please contact the Customer Support Center at: 207-973-7728 or 1-888-827-7728.

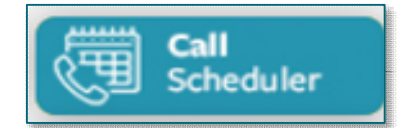